## KORZYSTANIE Z USŁUGI DEDYKOWANA POCZTA ELEKTRONICZNA

### NA PORTALU OPOLSKIEJ ESZKOŁY

Każda osoba zarejestrowana w systemie Opolskiej eSzkoły posiada własne dedykowane konto pocztowe w formie <u>TWOJLOGIN@eszkola.opolskie.pl</u>

### Konto umożliwia

### 1. KORZYSTANIE Z POCZTY ELEKTRONICZNEJ:

- wysyłanie wiadomości, w tym załączanie plików do dowolnych odbiorców, których adres email znamy
- wysyłanie wiadomości, w tym załączanie plików do innych użytkowników Opolskiej eSzkoły, których znamy z imienia i nazwiska
- wysyłanie wiadomości, w tym załączanie plików do członków utworzonych grup
- 2. KORZYSTANIE Z PRACY W CHMURZE ONEDRIVE
- 3. INSTALACJĘ PAKIETU OFFICE 365 NA 5 URZĄDZENIACH

### 3 sposoby logowania do usługi

### DEDYKOWANA POCZTA ELEKTRONICZNA

### **1. NAJPROSTSZY**

- a. otwórz przeglądarkę (najlepiej FireFox) i w pasku adresu wpisz: **poczta.eszkola.opolskie.pl**
- b. zaloguj się do usługi znanym Ci z eDziennika loginem i hasłem

### 2. PROSTY

- a. otwórz przeglądarkę (najlepiej FireFox) i w pasku adresu wpisz adres portalu Opolskiej eSzkoły: **eszkola.opolskie.pl**
- b. zaloguj się do portalu znanym Ci z eDziennika loginem i hasłem
- c. po lewej stronie odszukaj zakładkę NAJCZĘŚCIEJ UŻYWANE APLIKACJE
- d. wybierz usługę DEDYKOWANA POCZTA ELEKTRONICZNA
- e. kliknij, w nowej karcie otworzy się link usługi

### 3. MIESZANY

- a. jeśli w przeglądarce masz już otwartą stronę z eDziennikiem,
- b. po wpisaniu w nowym oknie przeglądarki adresu eszkola.opolskie.pl,
- c. kliknij logowanie w prawym górnym rogu ekranu, system rozpozna cię automatycznie
- d. dalej postępuj jak w pkt. 2c-2e

| opolska eszkoła<br>szkołą ku przyszłości        |                        |                         |                        |                  |                   |  |  |  |  |  |
|-------------------------------------------------|------------------------|-------------------------|------------------------|------------------|-------------------|--|--|--|--|--|
| Opolska eSzkoła                                 | Blok Wirtualnej szkoły | Blok zarządzanie szkołą | Blok usługi regionalne | Blok samorządowy | Praktyczne porady |  |  |  |  |  |
| Opolska eSzkoła > Najcześciej używane aplikacje |                        |                         |                        |                  |                   |  |  |  |  |  |

### Witamy

### Czym jest eSzkoła?

Najczęściej używane aplikacje

Blok Wirtualnej szkoły

Blok zarządzanie szkołą

Blok usługi regionalne

Blok samorządowy

Rejestr Szkół

Praktyczne porady

- > Aplikacja dzienniczek elektroniczny
- Moduł Wirtualny pokój nauczycielski
- Moduł Dedykowana poczta elektroniczna

### Ogólne

- Aplikacja arkusz organizacyjny
- Aplikacja dzienniki lekcyjne
- Aplikacja sekretariat

## poczta.eszkola.opolskie.pl

## skonfiguruj skrzynkę pocztową, wybierając w ustawieniach język polski i czas środkowoeuropejski

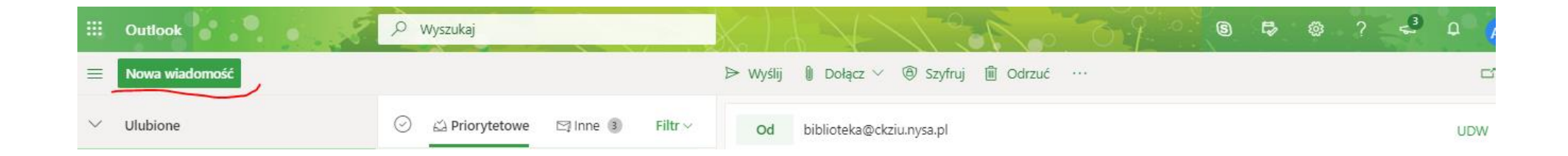

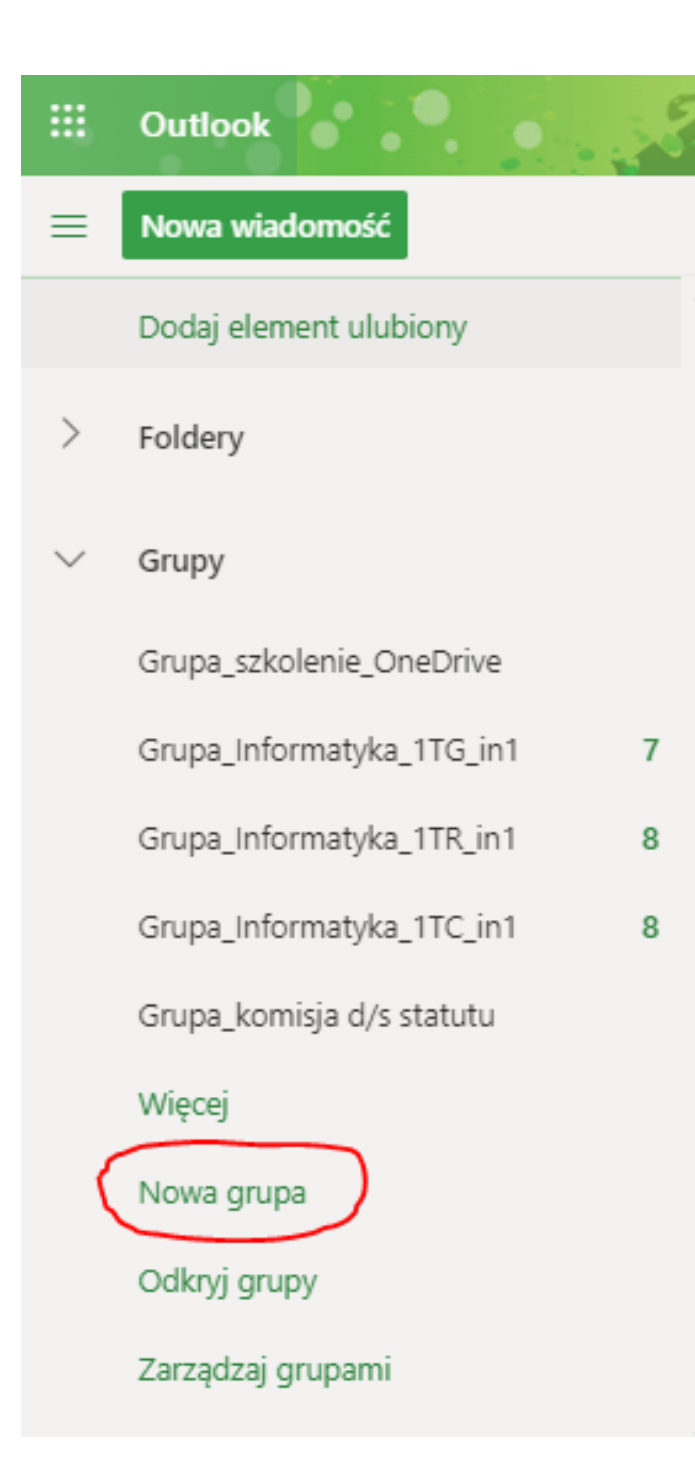

| Щ.     | Outlook                   | 58 |
|--------|---------------------------|----|
| ≡      | Nowa wiadomość            |    |
|        |                           |    |
| Ē      | webminaria                |    |
|        | Dodaj element ulubiony    |    |
| >      | Foldery                   |    |
| $\sim$ | Grupy                     |    |
|        | Grupa_szkolenie_OneDrive  |    |
|        | Grupa_Informatyka_1TG_in1 | 7  |
|        | Grupa_Informatyka_1TR_in1 | 8  |
|        | Grupa_Informatyka_1TC_in1 | 8  |
|        | Grupa_komisja d/s statutu |    |
|        | Więcej                    |    |
|        | Nowa grupa                |    |
|        | Odkryj grupy              |    |
| (      | Zarządzaj grupami         |    |

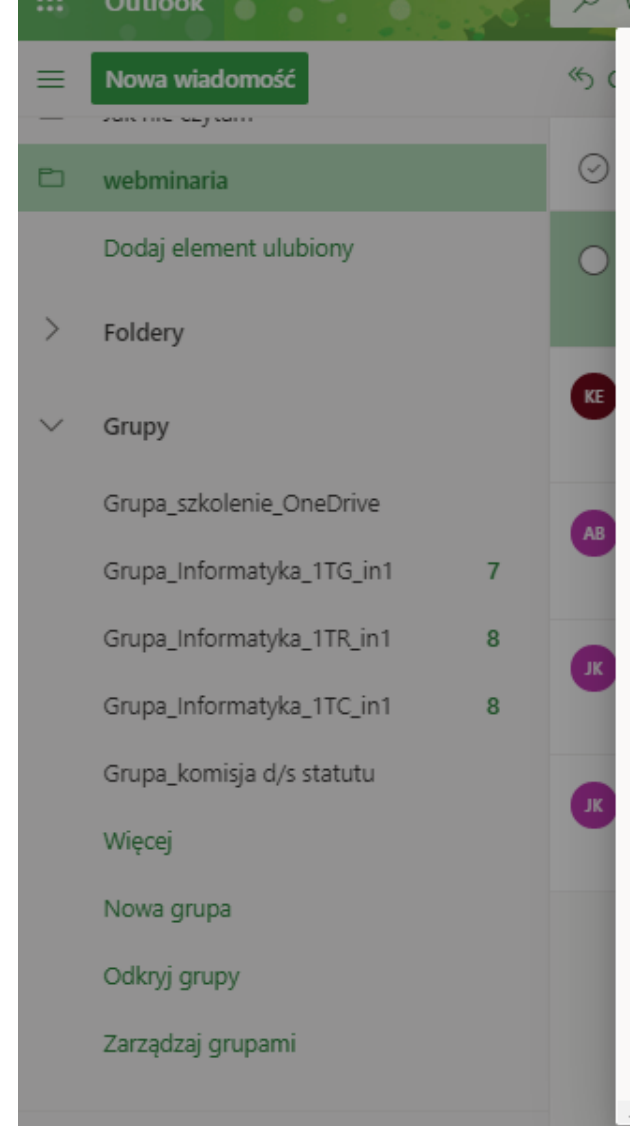

### 🔎 Wyszukaj

### Nowa grupa

Współpracujesz nad projektem lub wspólnym celem? Utwórz grupę, aby zapewnić zespołowi miejsce na konwersacje, udostępnione pliki, planowanie zdarzeń i nie tylko.

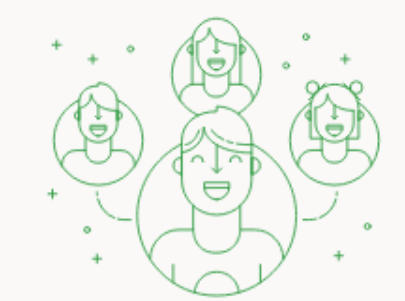

Nazwa grupy jezykpolski\_1TA

Grupa\_jezykpolski\_1TA ()

#### Adres e-mail

jezykpolski\_1ta

grupa\_jezykpolski\_1ta@eszkola.onmicrosoft.com

### Opis

Poinformuj użytkowników o przeznaczeniu grupy

### Ustawienia

#### Prywatność

Prywatna — tylko zatwierdzeni członkowie mogą wyświetlać j... 🗸

 Członkowie będą otrzymywać wszystkie konwersacje i zdarzenia w swoich skrzynkach odbiorczych. Mogą oni później przestać obserwować tę grupę.

#### Mniej ustawień 🔿

Jezvk dla powiadomień zwiazanych z grupa

Utwórz

Odrzuć

# DYSK WIRTUALNY chmura OneDrive

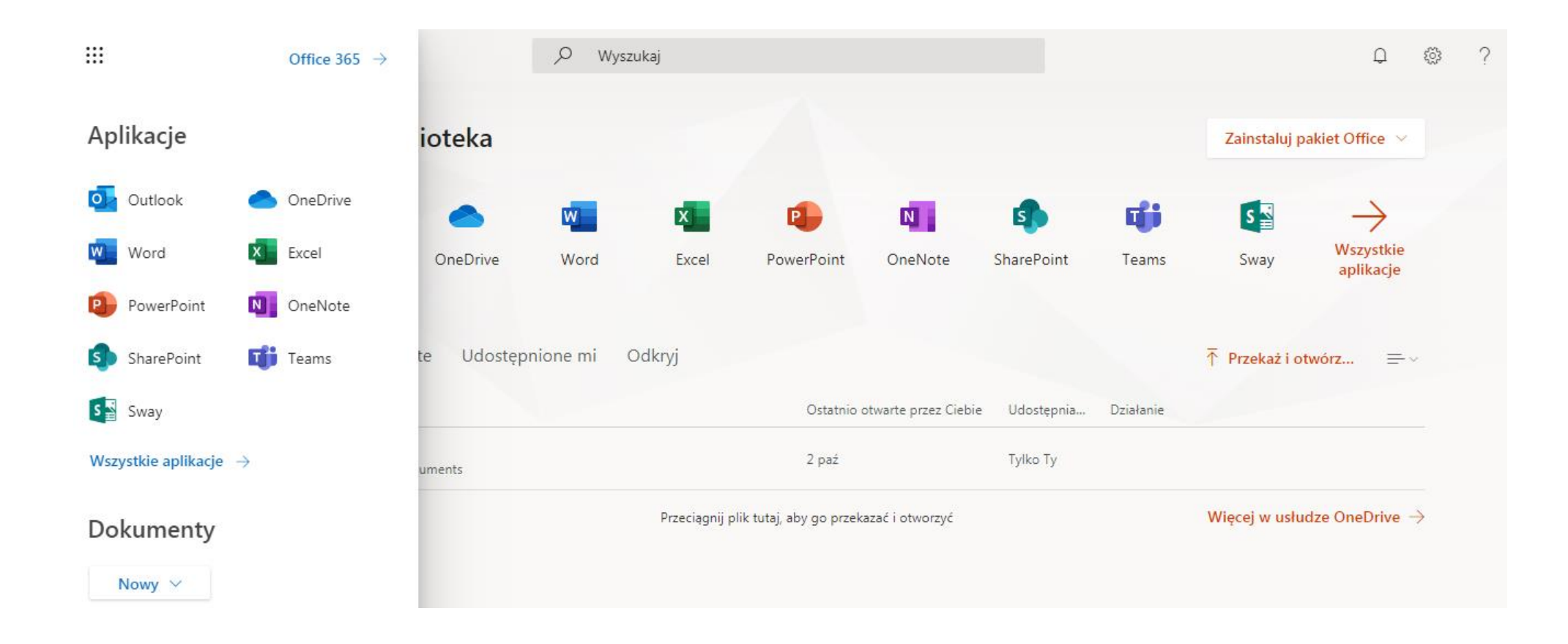

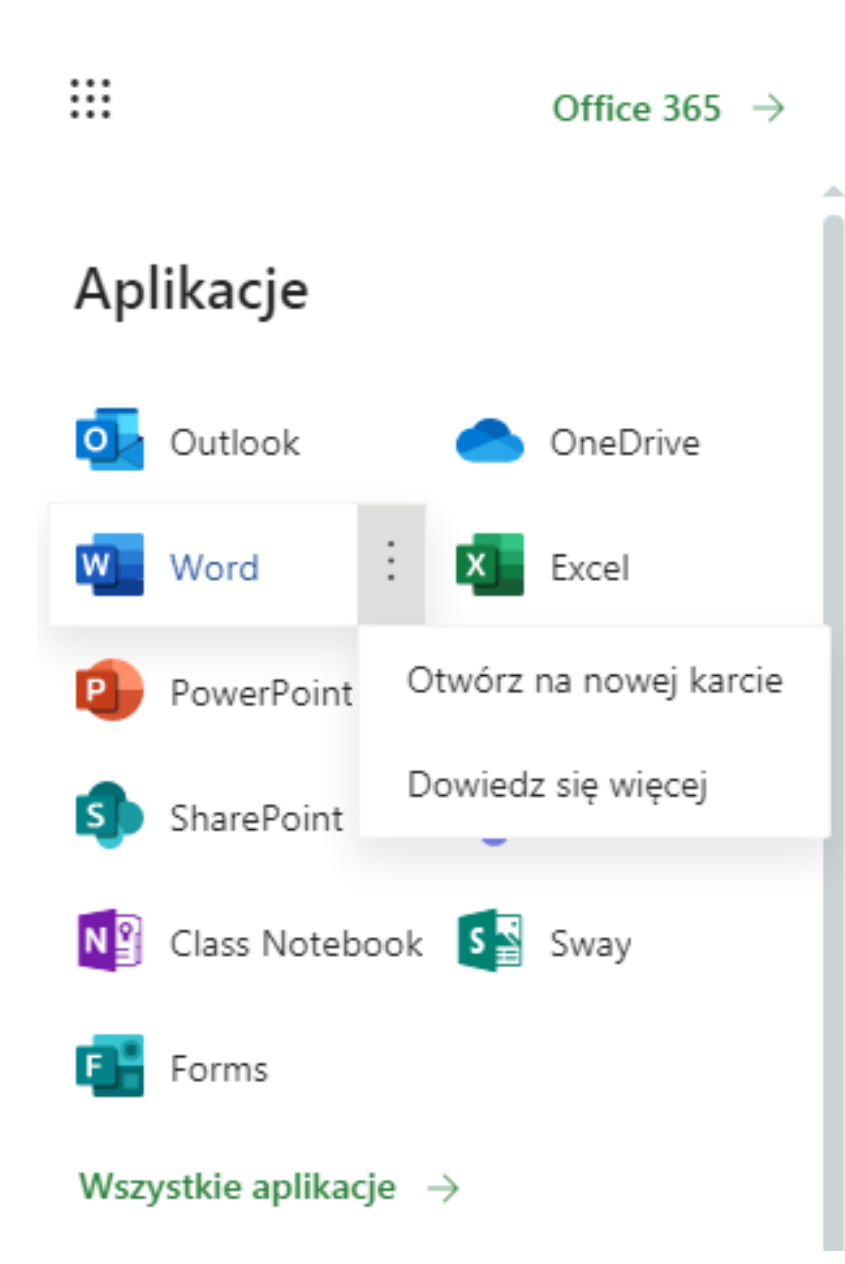

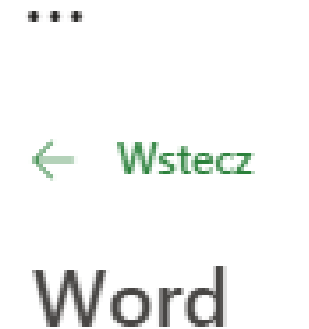

. . .

## Microsoft

Aplikacja Word Online pozwala na tworzenie, edytowanie i udostępnianie dokumentów programu Word w przeglądarce. Możesz uzyskiwać dostęp do dokumentów z dowolnego urządzenia i współpracować jednocześnie z innymi osobami.

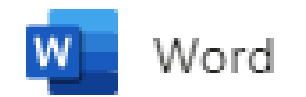

|            | Word     | Document                                        | s                                                                  | tutaj zmieniam nazwę dokumentu -                 | Zapisano |                          |             |                           |
|------------|----------|-------------------------------------------------|--------------------------------------------------------------------|--------------------------------------------------|----------|--------------------------|-------------|---------------------------|
| Plik<br>り~ | Narzędzi | a główne Wstawianie U<br>Calibri (Treść) v 11 v | Ikład Odwołania<br>A <sup>^</sup> A <sup>×</sup> <b>B</b> <i>I</i> | Udostępnij                                       | ×        | sycznej Q Wy<br>글≣ ≣ ~ … | vszukaj 🖉 ∽ | C Znajdź ∨ 📮 Dyktafon ∨ 🚺 |
|            |          |                                                 | -                                                                  | Wyślij link                                      |          |                          | Kome        | entarze $\leftarrow$ X    |
|            |          |                                                 |                                                                    | Każda osoba dysponująca linkiem może<br>edytować | >        |                          | Ten plik    | nie zawiera komentarzy.   |
|            |          |                                                 |                                                                    | Członkowie witryny Grupa_szko                    | ×        |                          |             |                           |
|            |          |                                                 |                                                                    | i) Zapraszane grupy: 1.                          |          |                          |             |                           |
|            |          |                                                 |                                                                    | Dodaj wiadomość (opcjonalnie)                    |          |                          |             |                           |
|            |          |                                                 |                                                                    | Wyślij                                           |          |                          |             |                           |
|            |          |                                                 |                                                                    |                                                  |          |                          |             |                           |
|            |          |                                                 |                                                                    | Kopiuj link Program Outlook                      |          |                          |             |                           |
|            |          |                                                 |                                                                    |                                                  |          |                          |             |                           |